## Mrs. Odell's Schedule

hope.odell@redclay.k12.de.us

| 8:00-9:00   | Faculty Meeting 4/2, 4/23, 5/7, 5/21 |
|-------------|--------------------------------------|
| 9:00-10:00  | Planning                             |
| 10:00-11:00 | PLC (Tues); Office Hours (M,W,R,F)   |
| 11:00-12:00 | Office Hours                         |
| 12:00-1:00  | Lunch                                |
| 1:00-3:30   | Office Hours/Planning                |
| 3:30-4:00   | Prep for Zoom Meeting (M,W,F)        |
| 4:00 - 5:00 | Zoom Meeting with 204 (M,W,F)        |

While District packets are not mandatory, I highly recommend that students work to complete them. They do not have to be handed in, but please hold on to all completed work for now.

Below is general information on how to access everything else that I am using on the internet:

• Zoom (zoom.us) on Monday, Wednesday and Friday. We start at 4:00 and usually go to about 5:15. Email me if you need the code and password.

It is encouraged that when a student is connected via Zoom they be seated at a desk or work area, no distractions (food, adults helping, etc.), with paper and pencil ready to work. This helps students to get as much out of our sessions as possible.

- Student login for everything is: s.firstname.lastname@redclayschools.com and their password is their SSID (lunch number)
- Clever almost everything we use can be accessed through Clever. To get in, go to redclayschools.com and scroll down. On the left side there is a section called "Quick Links" where Clever is one of the clickable options. This takes you to the log in, where you click on "Log in with Google."
- Once in Clever, students can access all of the programs we are using Dreambox, ThinkCentral, MyOn, Destiny (for AR quizzes), and Google docs.
  - Dreambox Math games based on 3rd grade standards assigned by me
  - ThinkCentral Math assignments and checks for understanding should be completed independently
  - MyOn a place to find interesting books
  - Destiny this is a Library link. Once in, pick Richey Elementary; the very last resource listed is Accelerated Reader, where a student can click AR Quizzes to take a quiz on a book that they have read. This is just a check for reading comprehension, not an assigned assessment.
  - Google docs scroll to Google apps and click on Google Docs. Once there click on Blank (multicolored plus sign) to create a document. In the top left hand side it will say Untitled Document. Replace that with: *Firstname*'s Journal. Students can then type their journal entries there. Please share it with me to do this click the big blue "Share" button on the top right of the screen. Put in my email address for Google: hope.odell@redclayschools.com and hit "Done" You only have to do this once after that I can see every time he creates a journal entry.
- Freerice.com is for multiplication; it is just practice. The website partners with organizations who donate money to the World Food Programme for every correct answer given. It's a way to put practice to good use! To access multiplication, click the 3 bars in the top left hand side of the screen, then go to "Categories" and scroll almost all the way down to "Multiplication." Students can pick the difficulty level under "Difficulty."